# NÁVOD NA PŘIHLÁŠENÍ SE K ODBĚRU DŮLEŽITÝCH INFORMACÍ Z WEBOVÝCH STRÁNEK OBCE HNOJNÍK

## a) AKTUALITY b) ÚŘEDNÍ DESKA

Pokud budete chtít odebírat jak aktuality, tak úřední desku musíte se přihlásit ke každé sekci zvlášť !!!

# a) Přihlášení AKTUALITY - KLIKNI ZDE PRO ODBĚR

| yplňte e-mail                                                                               |                                                   |                    |                                |  |                  |         |
|---------------------------------------------------------------------------------------------|---------------------------------------------------|--------------------|--------------------------------|--|------------------|---------|
|                                                                                             |                                                   |                    | změnit<br>velikost textu 🗛 🗛 🗛 |  | vyhledat v textu | hledat  |
| Mikroregion Stonávka                                                                        |                                                   | Úvod               | Obecní úřad                    |  | Život v obci     | Kontakt |
| vod   Život v obci Aktuality                                                                | Přihlásit se k odběru                             | ר                  |                                |  |                  |         |
|                                                                                             |                                                   |                    |                                |  |                  |         |
| iřihlášení k odběru p                                                                       | příspěvků                                         |                    |                                |  |                  |         |
| odběru našich novine                                                                        | k vedou tři snadı                                 | né kroky:          |                                |  |                  |         |
| 1. Zadejte níže svou e-mailovou s                                                           | adresu.                                           |                    |                                |  |                  |         |
| <ol> <li>Vyčkejte na ověřovací e-mail, k</li> <li>Dokončete registraci kliknutín</li> </ol> | který během chvíle přist<br>n na odkaz v e-mailu. | ane do vaší pošty. |                                |  |                  |         |
|                                                                                             |                                                   |                    |                                |  |                  |         |
| mail - povinné                                                                              |                                                   |                    |                                |  |                  |         |
| mail - povinné                                                                              |                                                   |                    |                                |  |                  |         |

#### 2. Odeslán odkaz k potvrzení

\_ \_ \_ \_ \_ \_ \_ \_ \_ \_

| <u>Úvod</u>   <u>Život v obci</u>   <b>Aktuality</b>                        |                                                                                              |
|-----------------------------------------------------------------------------|----------------------------------------------------------------------------------------------|
| Aktuality                                                                   |                                                                                              |
| Odkaz pro potvrzení registrace byl odeslán na Váš e-mail.                   |                                                                                              |
| . Potvrďte odkaz                                                            |                                                                                              |
| Potvrzení odběru                                                            |                                                                                              |
| ipo@antee.cz<br><sub>Komu</sub>                                             | $\bigcirc Odpovědět \ \ \textcircled{odpovědět všem} \ \ \rightarrow \ P\check{reposlat} \ $ |
| Dobrý den,                                                                  |                                                                                              |
| děkujeme za zájem o registraci k odběru z <u>www.hnojnik.cz</u> . Registrac | i prosím nyní dokončete kliknutím na níže uvedený odkaz.                                     |
| otvrzení odběru                                                             |                                                                                              |
| Osobní údaje, které nám byly Vámi poskytnuty v souvislosti s registrac      | í k odběru newsletteru, použijeme pouze pro účely rozesílání newsletterů a budeme            |

Osobní údaje, které nám byly Vámi poskytnuty v souvislosti s registrací k odběru newsletteru, použijeme pouze pro účely rozesílání newsletterů a bude je zpracovávat pouze po dobu, dokud svůj souhlas neodvoláte.

# b) Přihlášení ÚŘEDNÍ DESKY - <u>KLIKNI ZDE PRO ODBĚR</u>

| Vyplňte e-mail                                                                                                    |                  |                                |                 |           |
|----------------------------------------------------------------------------------------------------|------------------|--------------------------------|-----------------|-----------|
|                                                                                                    |                  | změnit<br>velikost textu 🛛 🗛 🗛 | vyhledat v text | tu hledat |
| Mikroregion Stonávka                                                                                                    | Úvod             | Obecní úřad                    | Život v obci    | Kontakt   |
| Úvod   Obecní úřad Úřední deska   Přihlásit se k od                                                                                                    | lběru            |                                |                 |           |
|                                                                                                    |                  |                                |                 |           |
| Přihlášení k odběru příspěvků<br>—                                                                                                    |                  |                                |                 |           |
| K odběru našich novinek vedou tři snadr                                                                                                    | né kroky:        |                                |                 |           |
| 1. Zadejte níže svou e-mailovou adresu.<br>2. Vyčkejte na ověřovací e-mail, který během chvíle přista<br>3. Dokončete registraci kliknutím na odkaz v e-mailu. | ane do vaší pošt | y.                             |                 |           |
| Email - povinné                                                                                                    |                  |                                |                 |           |
|                                                                                                    |                  |                                |                 |           |
| Chráněno službou <b>reCAPTCHA</b> .                                                                                                    |                  |                                |                 |           |
| Přihlásit se k odběru Zpět na přehled                                                                                                    |                  |                                |                 |           |

## 2. Odeslán odkaz k potvrzení

| OBEC HNOJNÍK                                           |        | změnit<br>velikost textu AAA | vyhledat v tex | ktu hledat |
|--------------------------------------------------------|--------|------------------------------|----------------|------------|
| Mikroregion Stonávka                                   | Úvod   | Obecní úřad                  | Život v obci   | Kontakt    |
| <u>Úvod</u>   <u>Obecní úřad</u>   <b>Úřední deska</b> |        |                              |                |            |
|                                                        |        |                              |                |            |
| Úřední deska<br>—                                      |        |                              |                |            |
| Odkaz pro potvrzení registrace byl odeslán na Váš e    | -mail. |                              |                |            |
|                                                        |        |                              |                |            |

#### 3. Potvrďte odkaz

| Potvrzení odběru                                                                                                    |             |                |             |  |  |  |
|----------------------------------------------------------------------------------------------------|-------------|----------------|-------------|--|--|--|
| ipo@antee.cz<br>Komu                                                                                                    | ─ Odpovědět | Odpovědět všem | → Přeposlat |  |  |  |
| Dobrý den,                                                                                                    |             |                |             |  |  |  |
| děkujeme za zájem o registraci k odběru z <u>www.hnojnik.cz</u> . Registraci prosím nyní dokončete kliknutím na níže uvedený odkaz. |             |                |             |  |  |  |

Potvrzení odběru

Osobní údaje, které nám byly Vámi poskytnuty v souvislosti s registrací k odběru newsletteru, použijeme pouze pro účely rozesílání newsletterů a budeme je zpracovávat pouze po dobu, dokud svůj souhlas neodvoláte.